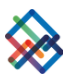

## <u>התחברות ראשונה למערכת</u>

לאחר שנפתח עבורכם משתמש והתקבלו בטלפון הנייד מסרון עם סיסמא ראשונית, ובדוא"ל שם המשתמש
שלכם, ניתן להתחבר למערכת.

- .2. הזינו שם משתמש (כתובת דוא"ל).
- 3. הזינו את הסיסמה הראשונית שהתקבלה במסרון.
- 4. את הרובריקה ' קוד אימות חד פעמי' השאירו ריקה. לחצו 'התחבר' (LOG IN).

| <sup>מעוכת</sup><br>תיאום תשתיות לאומית |              |                        |
|-----------------------------------------|--------------|------------------------|
| Username                                |              |                        |
| yossim@iroads.co.il                     | <b>—</b>     | שם משתמש (כתובת דוא"ל) |
| Password                                | •            |                        |
|                                         | <b>—</b>     | סיסמא ראשונית          |
| קוד אימות חד פעמי                       |              |                        |
| діт                                     | $\leftarrow$ | השאירו ריק             |
| LOG IN שכחתי סיסמא                      |              |                        |

5. כעת, יש להגדיר יישומון להתחברות מאובטחת – הורידו ופתחו את היישומון GOOGLE AUTHENTICATOR. 6. סרקו את הברקוד באמצעות היישומון באמצעות סריקת QR.

ברשימת החשבונות נוצר חשבון חדש בשם CREATIO המציג קוד התחברות בן 6 ספרות.

.(שימו לב, קוד האימות משתנה באופן אוטומטי בכל 30 שניות).

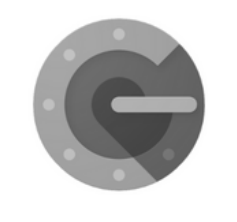

**Google Authenticator** 

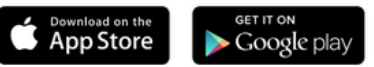

7. כעת, הזינו את הקוד המוצג בחלון המתאים. אנא, ודאו שהקוד לא מתחלף לפני שלחצתם 'התחבר'. במידה והקוד עומד להתחלף, המתינו עד לקבל קוד חדש והזינו אותו.

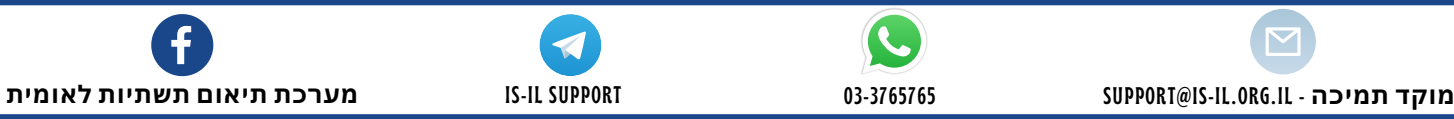

## <u>התחברות ראשונה למערכת</u>

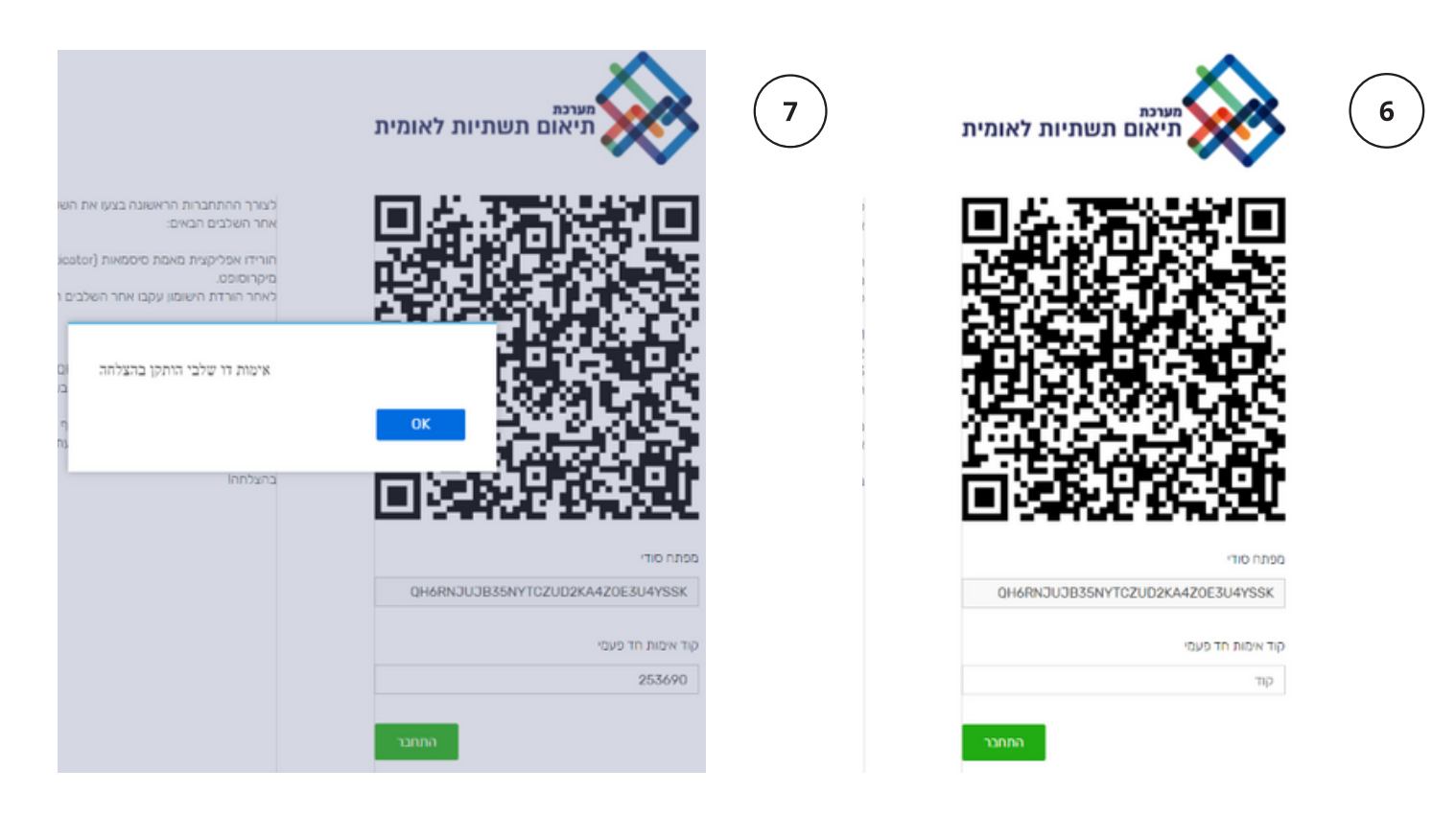

.8 כעת עליכם למלא מחדש את שם המשתמש, הסיסמא הראשונית וקוד האימות שנוצר באפליקציה.

| <sup>מעוכת</sup><br>תיאום תשתיות לאומית | 9                | <sup>מערכת</sup><br>תיאום תשתיות לאומית | 8 |
|-----------------------------------------|------------------|-----------------------------------------|---|
| Username                                |                  |                                         |   |
| yossim@iroads.co.il                     |                  | Username                                |   |
| Password                                | סיסמא ראשונית    | yossim@iroads.co.il                     |   |
| New password                            |                  | Password                                |   |
|                                         |                  |                                         |   |
| Confirm new password                    | אימות סיסמא חדשה | קוד אימות חד פעמי                       |   |
| קוד איטות הד פעטי                       |                  | 696053                                  |   |
| LOG IN                                  |                  | שכחתי סיסמא LOG IN                      |   |

9. בשלב מס' 4- עליכם להגדיר סיסמא אישית קבועה. יש לבחור סיסמה בת 9 תווים באנגלית הכוללת אותיות גדולות, אותיות קטנות ומספרים. לאחר מכן, המערכת תחבר אתכם. מעתה והלאה, כל פעם שתיכנסו למערכת תידרשו להזין: שם משתמש, סיסמא קבועה וקוד אימות מהאפליקציה.

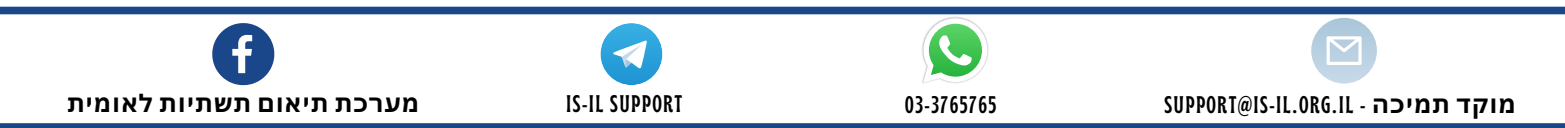